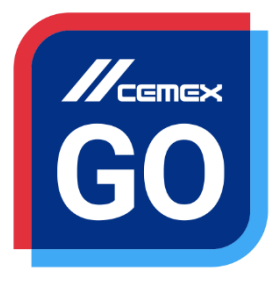

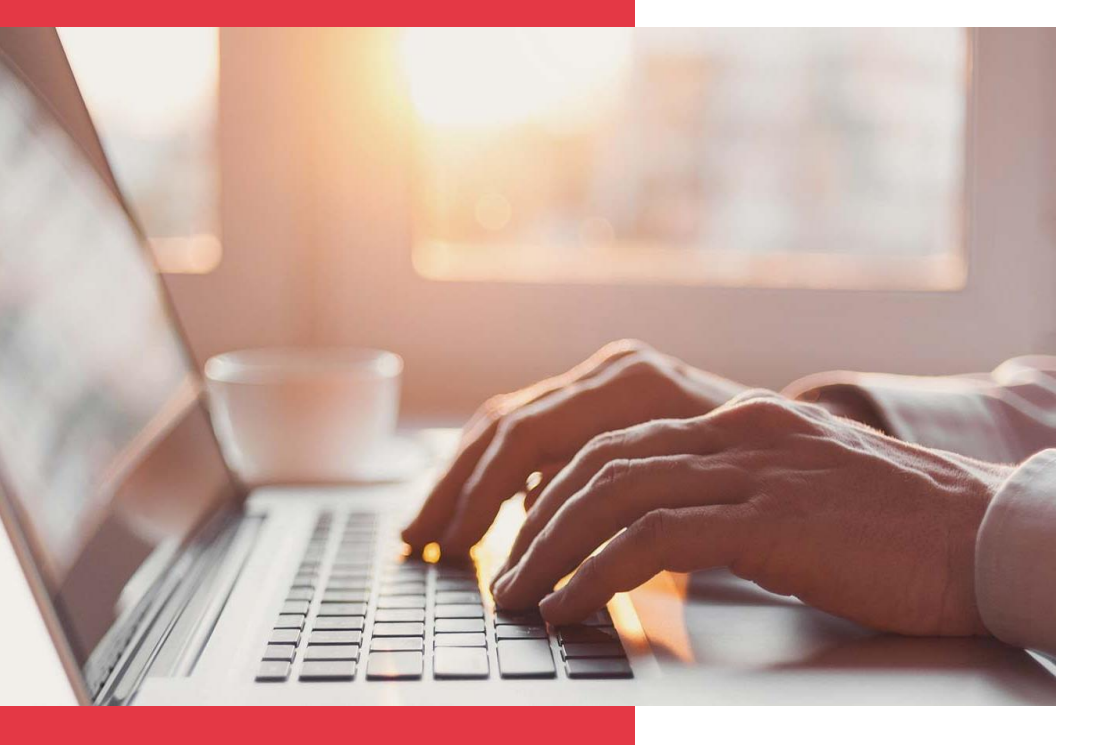

## **CEMEX Go** Pedidos

Versión 2.1

Pedidos

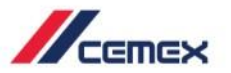

## INTRODUCCIÓN

En un esfuerzo para innovar y mejorar nuestra experiencia del cliente, CEMEX ha creado una solución digital integrada llamada CEMEX Go que te permitirá manejar tu negocio en tiempo real.

#### Objetivo de Aprendizaje:

En esta guía aprenderás a usar la funcionalidad de **Pedidos**.

#### Beneficios:

- Crear pedidos de cemento
- Monitorear el estatus de las solicitudes de pedido
- Solicitar pedido de agregados
- Cargar múltiples pedidos y programación de demanda

Pedidos

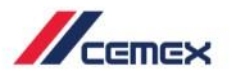

CONTENIDO

- Vista general
- 02 Toma de Pedido para Cemento
- 03

01

- Solicitudes de Pedidos para Agregados
- 04 Carga de Programación de Demanda
- 05
- Carga de Múltiples Órdenes
- 06
- Responsivo Móvil

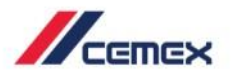

# ¿CÓMO INICIAR?

Haz clic en el siguiente link: http://www.cemexgo.com

Copyright © 2018, CEMEX International Holding AG.

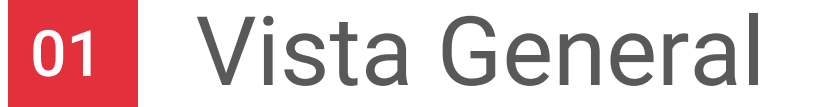

- Ingresa a la página principal y selecciona
  Historial de Órdenes desde el menú del lado izquierdo.
- En la parte superior encontrarás la opción de Cerrar Sesión, Ver mi perfil y cambio de Idioma.
- Podrás ingresar a otros módulos desde el menú del lado izquierdo.
- En la parte inferior encontrarás los botones de: Cargar múltiples pedidos, Cargar programación de demanda y Solicitud de pedido.

|                |                                                      |             |                       |                               |                           |            | FU                  |
|----------------|------------------------------------------------------|-------------|-----------------------|-------------------------------|---------------------------|------------|---------------------|
| ferre<br>s.a d | tera chamizal, <sup>«</sup><br>le c.v.<br>50003103 > | Todos los p | edidos                |                               |                           |            |                     |
| 2              | Información                                          | Pedido ^    | Enviado               | Ubicación                     | ↑ Orden de com… ↑         | Productos  | ↑ Estatus ↑         |
|                | del Clien                                            | 0119861964  | 02 May, 2018 05:00 PM | 0065000174 FERRETERA CHAMIZAL |                           | Cemento    | Bloqueado           |
| Ø\$            | Condiciones<br>Comercial                             | 0119860470  | 02 May, 2018 03:35 PM | 0065000174 FERRETERA CHAMIZAL | 11                        | Cemento    | Bloqueado           |
|                | Pedidos                                              | 0119858959  | 02 May, 2018 11:26 AM | 0065000174 FERRETERA CHAMIZAL |                           | Cemento    | Bloqueado           |
|                | Perfil del<br>proyecto                               | 27151       | 30 Apr, 2018 03:36 PM | 0065000174 FERRETERA CHAMIZAL |                           | Agregados  | Pendiente           |
|                | Historial de<br>órdenes                              | 119858569   | 30 Apr, 2018 06:18 AM | 0065317296 FERRETERA CHAMIZAL |                           | Cemento    | Bloqueado           |
|                | Programación                                         | 119858472   | 27 Apr, 2018 05:07 PM | 0065000174 FERRETERA CHAMIZAL |                           | Cemento    | Bloqueado           |
|                | de Entre                                             | 0119858335  | 27 Apr, 2018 09:42 AM | 0065000174 AMIZAL             | 4                         | Cemento    | reado               |
| ବ              | Track                                                | 0119858323  | 27 Apr, 2018 09:18 AM | 0065000174 FERRETE CHAMIZAL   |                           | Cemento    | niciado             |
|                |                                                      |             |                       | Cargar múltiples pedidos      | Cargar una programación d | le demanda | Solicitud de pedido |

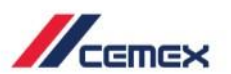

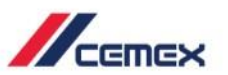

#### Vista General 01

- Expande o minimiza el menú izquierdo 5 4. utilizando el **ícono de las flechas**
- En la parte superior del menú verás la 5. Razón Social. Puedes buscar otra razón social al hacer clic en ella.

| .a d<br>005 | le c.v.<br>50003103 >    | Todos los                | pedidos                                        |                                                            |                           |                    |                     |
|-------------|--------------------------|--------------------------|------------------------------------------------|------------------------------------------------------------|---------------------------|--------------------|---------------------|
|             | Información<br>del Clien | Pedido                   | ^ Enviado                                      | ^ Ubicación                                                | Orden de com              | Productos          | ↑ Estatus ↑         |
| ŝ           | Condiciones              | 0119861964<br>0119860470 | 02 May, 2018 05:00 PM<br>02 May, 2018 03:35 PM | 0065000174 FERRETERA CHAMIZ<br>0065000174 FERRETERA CHAMIZ | AL 11                     | Cemento<br>Cemento | Bloqueado           |
| >           | Pedidos                  | 0119858959               | 02 May, 2018 11:26 AM                          | 0065000174 FERRETERA CHAMIZ                                | AL                        | Cemento            | Bloqueado           |
|             | Perfil del<br>provecto   | 27151                    | 30 Apr, 2018 03:36 PM                          | 0065000174 FERRETERA CHAMIZ                                | AL                        | Agregados          | Pendiente           |
|             | Historial de<br>órdenes  | 0119858569               | 30 Apr, 2018 06:18 AM                          | 0065317296 FERRETERA CHAMIZ                                | AL                        | Cemento            | Bloqueado           |
|             | Programación             | 0119858472               | 27 Apr, 2018 05:07 PM                          | 0065000174 FERRETERA CHAMIZ                                | AL                        | Cemento            | Bloqueado           |
|             | de Entre                 | 0119858335               | 27 Apr, 2018 09:42 AM                          | 0065000174 FERRETERA CHAMIZ                                | AL                        | Cemento            | Bloqueado           |
|             | Track                    | 0119858323               | 27 Apr, 2018 09:18 AM                          | 0065000174 FERRETERA CHAMIZ                                | AL                        | Cemento            | No Iniciado         |
|             |                          |                          |                                                | Cargar múltiples pedi                                      | dos Cargar una programaci | ón de demanda      | Solicitud de pedido |
|             | 7/7                      |                          |                                                |                                                            |                           |                    |                     |
|             | CEMEX                    |                          |                                                |                                                            |                           |                    |                     |
| »           |                          | os nedidos               |                                                |                                                            |                           |                    |                     |
| »           | Todos I                  | oo pealaoo               |                                                |                                                            |                           |                    |                     |

| 4 4 |     | CEMEX        |                       |                               |                       |               | F                   |
|-----|-----|--------------|-----------------------|-------------------------------|-----------------------|---------------|---------------------|
|     | ×   | Todos los pe | edidos                |                               |                       |               |                     |
|     | දු  | Pedido ^     | Enviado               | ^ Ubicación                   | Orden de compra       | Productos     | ^ Estatus ^         |
|     | ¢¢  | 0119861964   | 02 May, 2018 05:00 PM | 0065000174 FERRETERA CHAMIZAL |                       | Cemento       | Bloqueado           |
|     |     | 0119860470   | 02 May, 2018 03:35 PM | 0065000174 FERRETERA CHAMIZAL | 11                    | Cemento       | Bloqueado           |
|     |     | 0119858959   | 02 May, 2018 11:26 AM | 0065000174 FERRETERA CHAMIZAL |                       | Cemento       | Bloqueado           |
|     | ବ   | 27151        | 30 Apr, 2018 03:36 PM | 0065000174 FERRETERA CHAMIZAL |                       | Agregados     | Pendiente           |
|     | Úp, | 0119858569   | 30 Apr, 2018 06:18 AM | 0065317296 FERRETERA CHAMIZAL |                       | Cemento       | Bloqueado           |
|     |     | 0119858472   | 27 Apr, 2018 05:07 PM | 0065000174 FERRETERA CHAMIZAL |                       | Cemento       | Bloqueado           |
|     |     | 0119858335   | 27 Apr, 2018 09:42 AM | 0065000174 FERRETERA CHAMIZAL |                       | Cemento       | Bloqueado           |
|     |     | 0119858323   | 27 Apr, 2018 09:18 AM | 0065000174 FERRETERA CHAMIZAL |                       | Cemento       | No Iniciado         |
|     |     |              |                       | Cargar múltiples pedidos      | Cargar una programaci | ón de demanda | Solicitud de pedido |

6

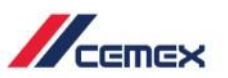

- Haz clic en Solicitud de Pedido en la esquina inferior derecha para crear una nueva solicitud de pedido.
- 2. Te dirigirás a una nueva ventana. Selecciona **Cemento a Granel** o **en Saco** como tu producto.
- 3. Selecciona Siguiente para continuar.
- 4. Selecciona el medio de transporte: Entregado o Recogido.

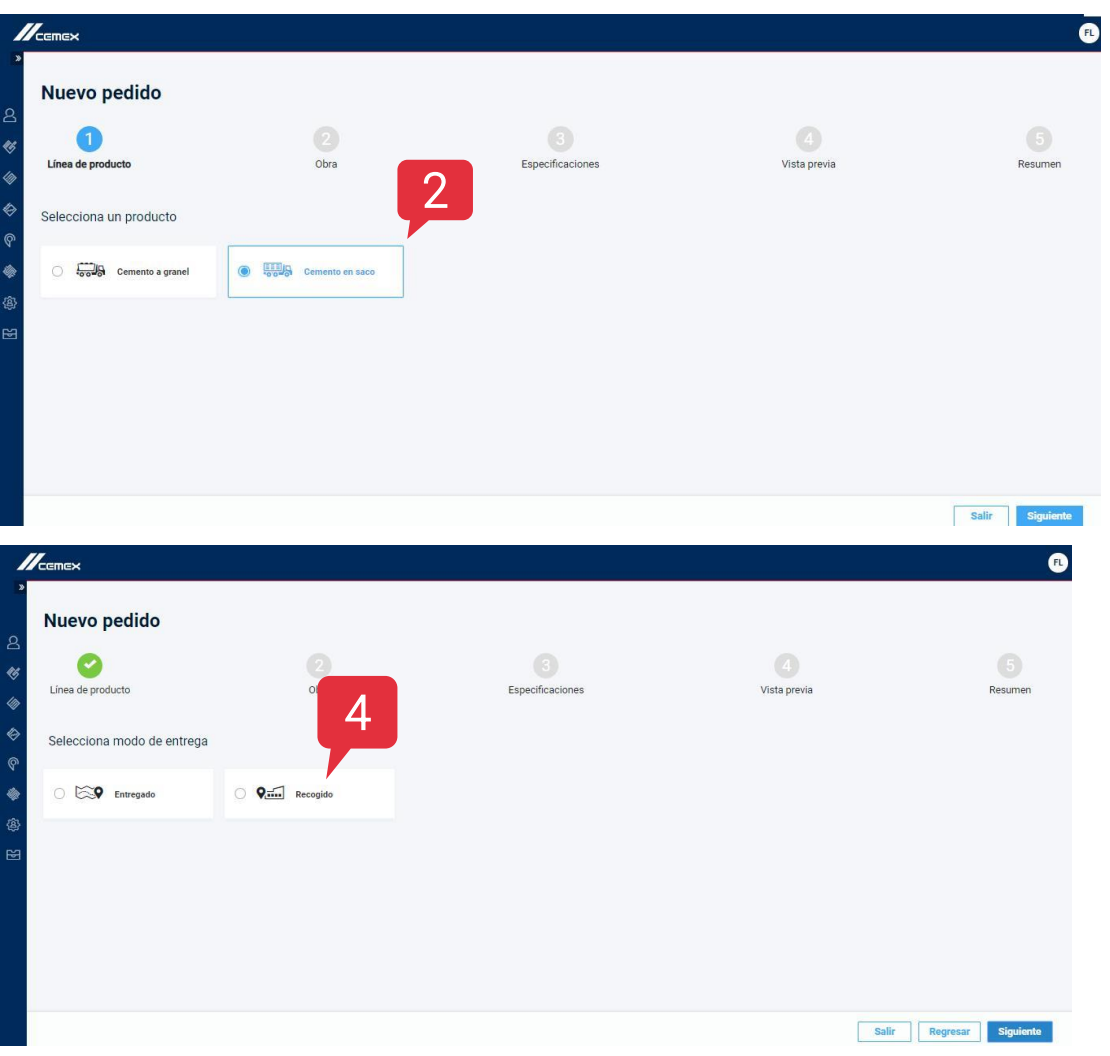

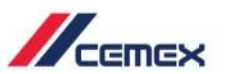

- Selecciona tu Obra, ingresa tu Orden de compra e Instrucciones de envío.
- 6. Selecciona Siguiente.

| davis<br>y ser<br>#005 | a edificaciones<br>vicios<br>i0149982⇒ | Nuevo pedido                     |                                         |      |                                       |                                     |                                                       |                         |                   |
|------------------------|----------------------------------------|----------------------------------|-----------------------------------------|------|---------------------------------------|-------------------------------------|-------------------------------------------------------|-------------------------|-------------------|
|                        | Información<br>del Clien               | 0                                | 2                                       |      |                                       |                                     | 4                                                     |                         | 6                 |
| ø                      | Condiciones<br>Comercial               | Línea de producto                | Ubicación                               | Espe | 5                                     |                                     | Vista previa                                          |                         | Resumen           |
| ٨                      | Pedidos<br>Perfil del proyecto         | Selecciona ubicación existente * | 65404140 REAL DEL SOL (EBDG)            | ~    |                                       | ANDRO VALLE                         | FRACCIONAMIEN                                         |                         | CIF<br>GAS DANIEL |
|                        | Historial de<br>órdenes                | Selecciona un punto de entrega * | 66153422 COT-C (EBDG)                   | ~    | C 38 Catalon                          | OMBRE                               |                                                       | DE COL 13<br>PUERTA DEL | ANCISCO           |
| 0                      | Programación<br>de Entre               | Selecciona factura anticipada    | Selecciona factura anticipada existente | ~    | LAS COQUETAS                          | OL 11 CC<br>PRIVADA LOS<br>MAGUEYES | RESIDENCIAL<br>REAL DEL SOL                           | GASPAR VALDEZ           | San Ignacio       |
|                        | Track                                  |                                  |                                         |      | S S                                   | BOSQUE                              | 3 <sup>14 10</sup> REAL DEL SOL III<br>REAL DEL SOL 4 |                         | Cumb<br>Zapal     |
| \$                     | Facturas y<br>Pagos                    |                                  |                                         |      | DEL SUR BALCONES<br>DEL SUR DE MORELO | ZARAGOZ                             | CD MIRASIA<br>2DA ETAPA                               | SAN                     | TALUCIA           |
|                        | Administración                         | Orden de compra *                | Escribe la orden de compra              |      | CILIA OCELLI<br>DE SALINAS            | PRIVADAS                            | NUEVO                                                 | SIERRA BU               | ANCA              |
|                        | de Usu                                 | Instrucciones de envio           | Escribe tus comentarios                 |      | OS AMIS                               | TAD II IGN<br>ZARJ<br>2DA           | ACIO MIRASIERRA<br>IGOZA IRA ETAPA                    | COLINAS DE<br>SANTIAGO  |                   |

8

## **D2** Toma de Pedido para Cemento

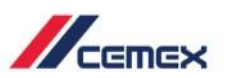

#### Cemento

- Completa los detalles de tu producto, incluyendo la fecha y la planta si seleccionaste Recogido como tu medio de transporte.
- Para agregar a este orden selecciona +
  Producto. Para eliminar un producto de su pedido elige Eliminar Producto. Cada producto dentro de tu pedido puede tener su propia fecha y hora de entrega específica.

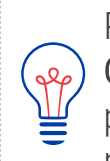

Puedes seleccionar como metodo de pago **Efectivo** o **Crédito**. Si escoges **Efectivo** la aplicacion te dirigirá a la pantalla para comprometer anticipo. Si escoges crédito puedes continuar sin seleccionar un contrato.

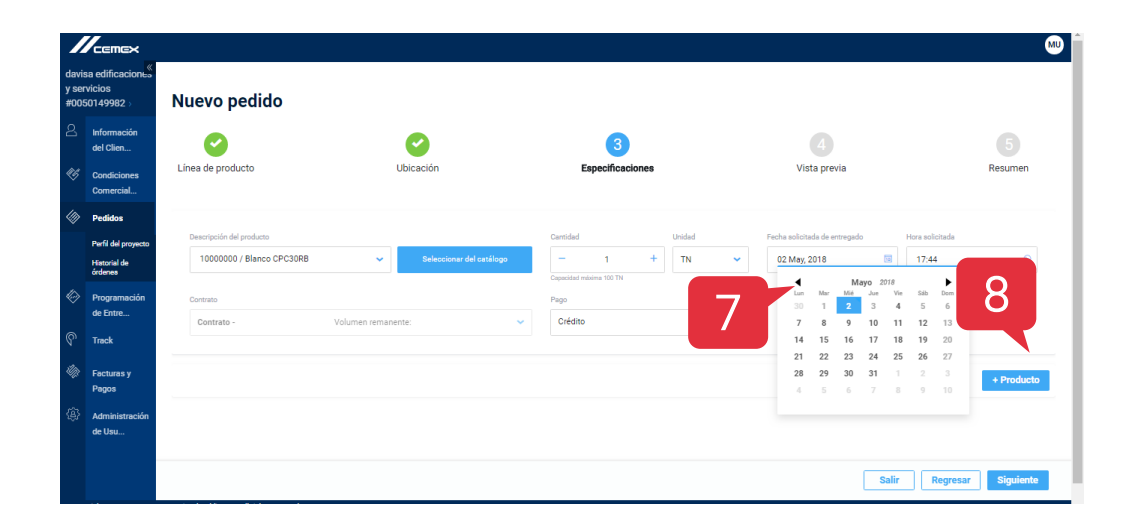

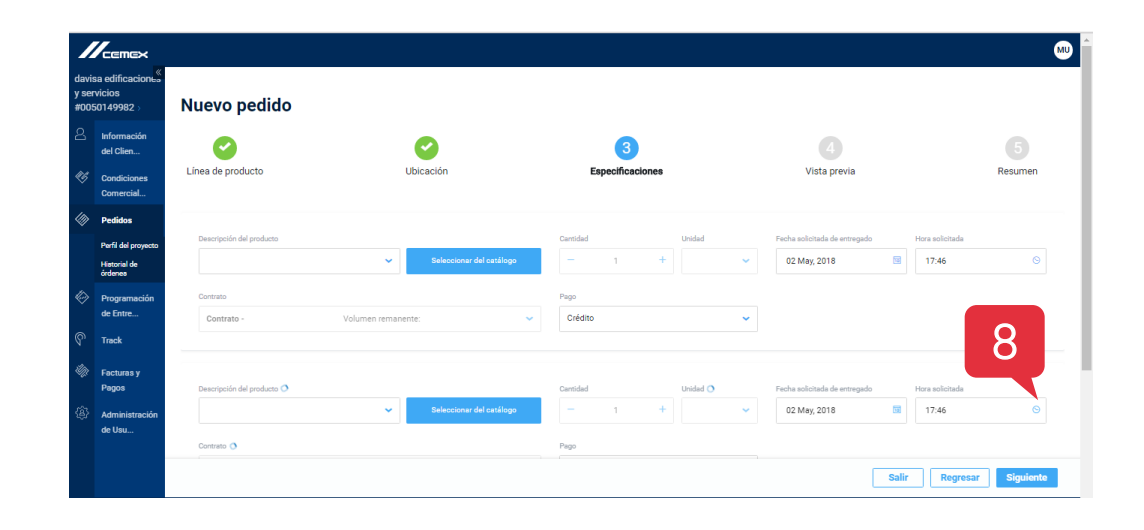

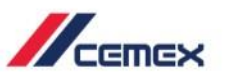

9. Si seleccionas **Efectivo** como método de pago la aplicación te dirigirá a la pantalla para comprometer anticipos. Compromete un anticipo y dale clic en **Continuar**.

| į.     |               |                 |                                 |                  |                        | 1                | Conquesto mi    |           |
|--------|---------------|-----------------|---------------------------------|------------------|------------------------|------------------|-----------------|-----------|
| DOCUM  | ENTOS DE CRÉE | DITO - NUEVO PA | 60                              |                  |                        |                  | 2               |           |
| Selec  | ción de Pa    | igo             |                                 |                  |                        |                  | Canadar         | Cartheor  |
|        |               |                 | \$3,979.68                      |                  | \$0.00                 |                  | \$3,9           | 979.68    |
| Date   | Ter           | Fada            | Nimero de Minaceleo - Minaceleo | Monto Disposible | A Congruenation Marrie | to Comproversite | Martin Aplicado |           |
| ****** | Page          | 14.4gs.2218     | ADDIDATE PRIMETONA LA VIDA      | 399129           | \$ 0.00                | 80.00            | 10.00           | Traperate |

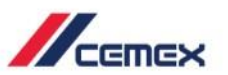

- Si tienes alguna dificultad para encontrar un producto en específico tienes la opción de Búsqueda avanzada. Da clic en Seleccionar del catálogo y aparecerá en la siguiente pantalla.
- Puedes salir del borrador de la solicitud en cualquier momento al hacer clic en la esquina superior derecha.
- 12. Para continuar con tu resumen selecciona **Siguiente**.

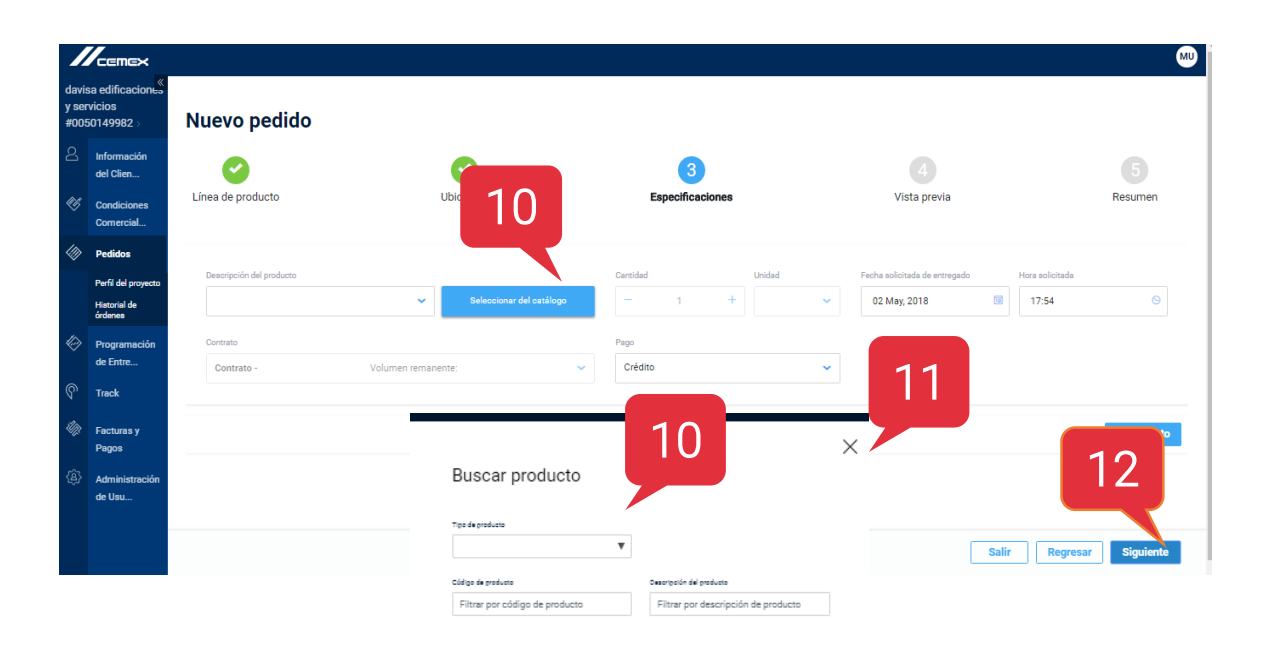

Cancelar Selecciona

CEMEX Go

Productos

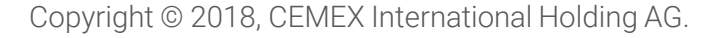

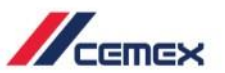

- 13. El siguiente paso es revisar la información que acabas de ingresar. Si algún dato está incorrecto puedes retroceder algún paso anterior en **Regresar**.
- 14. Haz clic en **Siguiente** para continuar con el último paso.
- 15. La pestaña Resumen te muestra todos los detalles del pedido incluido el precio. Haz clic en Terminar para completar este proceso.

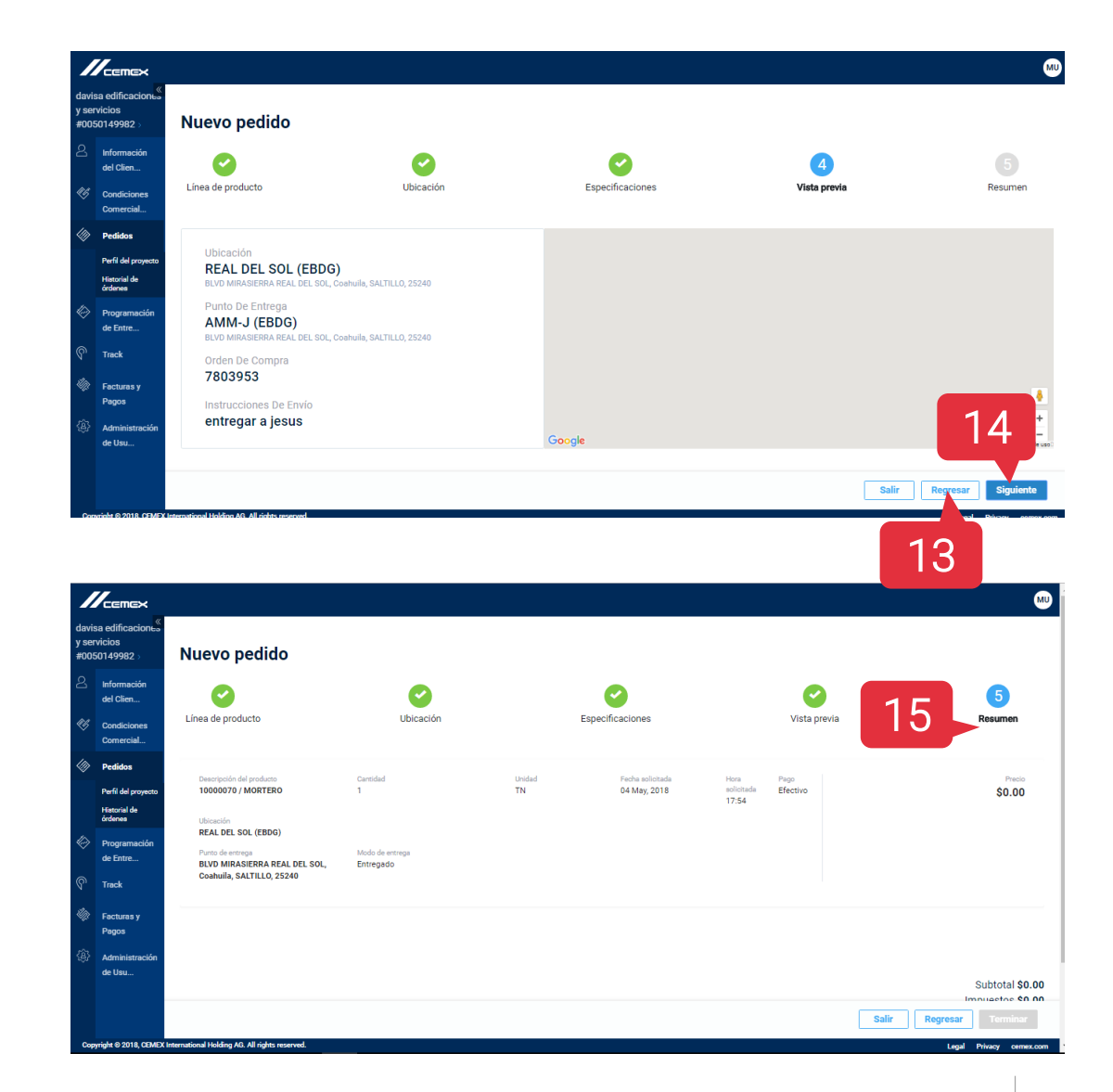

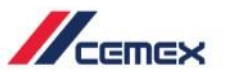

- Después de solicitar un pedido aparecerá la siguiente ventana para notificarte que se envió correctamente. Los pedidos de Cemento se procesarán automáticamente.
- 17. Selecciona el ícono azul para Regresar a histórico de pedidos.

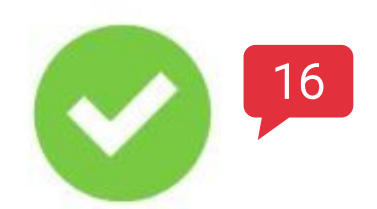

Solicitud de pedido: 0120020765 se envió, y se encuentra en validación

Los precios suministrados de los productos y servicios son preliminares, los precios definitivos, los cuales puede incluir otros servicios, serán confirmados por el Centro de Servicio en unos minutos. Horario Centro de Servicio: Lunes a Viernes de 6:00 am a 6:00 pm.

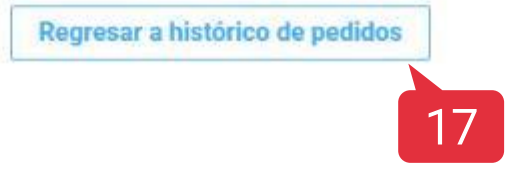

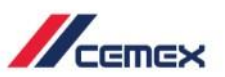

- 1. Al crear y solicitar un pedido selecciona la opción de **Agregados**.
- 2. Haz clic en Siguiente.

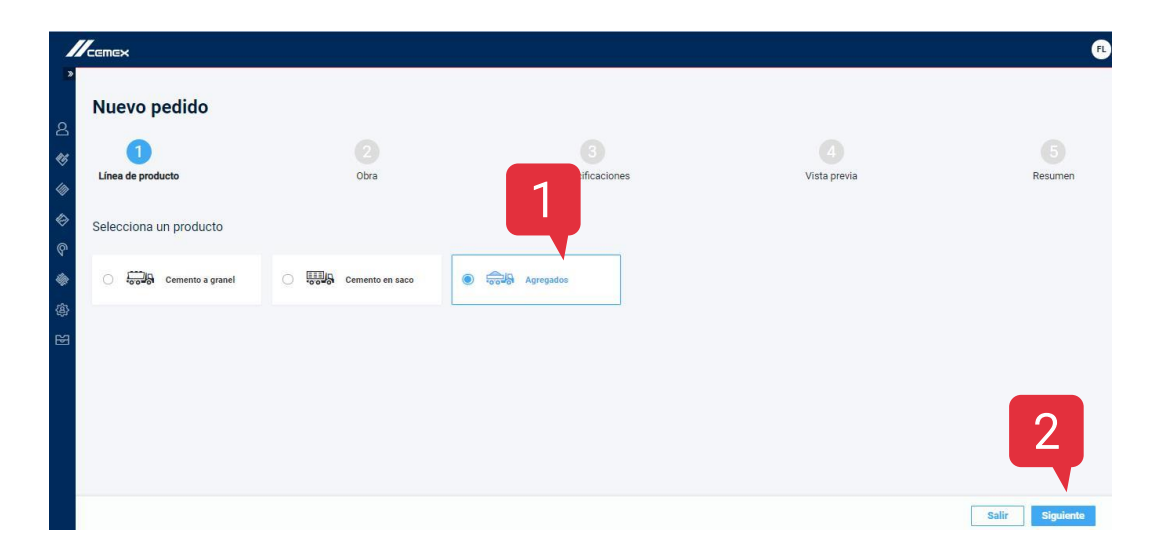

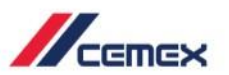

- 3. Selecciona el método de entrega para la orden.
- 4. Haz clic en Siguiente.

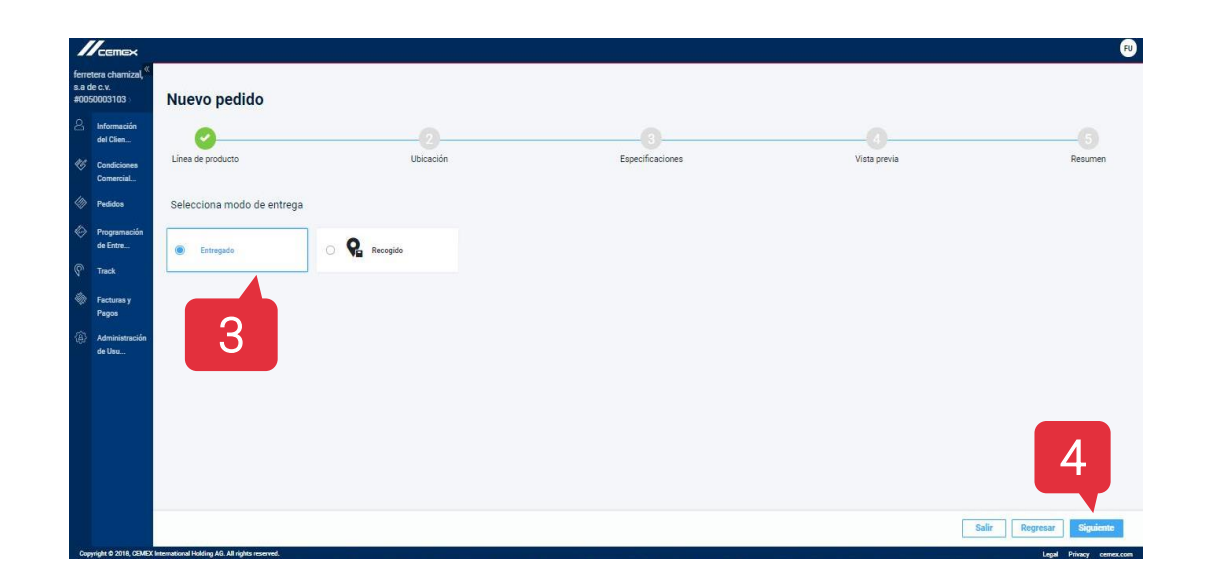

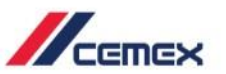

- Selecciona los detalles de la Obra y el número de orden de compra. También puedes agregar instrucciones especiales si es necesario.
- Cuando has seleccionado el modo
  Entrega, también puedes seleccionar a la persona que recibirá el producto en el menú Persona que Recibe.
- 7. Haga clic en Siguiente.

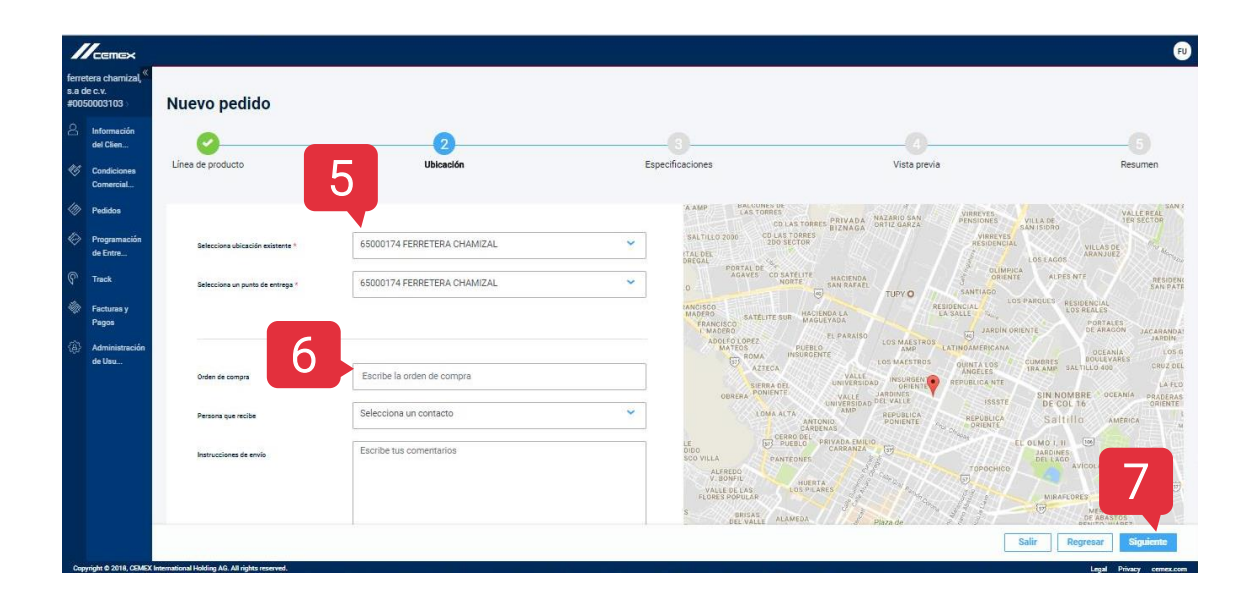

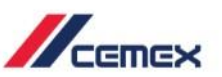

- En la sección de Especificaciones podrás seleccionar un producto en Descripción del producto o podrás seleccionarlo al dar clic del catálogo.
- 9. Dentro del catálogo haz clic en el menú
  Tipo de producto y selecciona el tipo de producto correspondiente.

| nex                                                            |                                |                                     |                 |
|----------------------------------------------------------------|--------------------------------|-------------------------------------|-----------------|
| uevo pedido                                                    |                                |                                     |                 |
| 0 0                                                            | 3                              |                                     |                 |
| hea de producto                                                | Especificaciones               | Vista previa                        | Resumen         |
| Descripción del producto *                                     | Cantidad * Unidad              | * Fecha solicitada*                 |                 |
| 10002522 / Talco en bolsas de 50 libras V Seleccionar del catá | logo = 1 + TN                  | ✓ 24.08.2018                        |                 |
| 10002522 / Talco en Doisas de 50 libras                        |                                |                                     | 10 10           |
| Contrato - Volumen remanente:                                  | Buscar producto                | 9                                   | Añadir Producto |
|                                                                | Tipo de producto               |                                     |                 |
|                                                                | Agregado Fiño                  | ×                                   |                 |
|                                                                | Código de producto             | Descripción del producto            |                 |
|                                                                | Filtrar por código de producto | Filtrar por descripción de producto |                 |

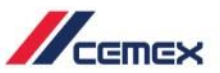

- Una vez que seleccionas el tipo de producto se mostrará a continuación una lista de los productos disponibles. Haz clic en el producto correspondiente.
- 11. Una vez que hayas seleccionado el producto presiona en **Seleccionar**.

| Agregado Fino 🔹                                                                                                    |                                     |
|----------------------------------------------------------------------------------------------------|-------------------------------------|
| Código de producto                                                                                                    | Descripción del producto            |
| Filtrar por código de producto                                                                                                    | Filtrar por descripción de producto |
| Productos<br>10012966 - ARENA CALIZA LAVADA No.4<br>10007640 - ARENA CALIZA No.5                                                                                                    | 10                                  |
| Productos<br>10012966 - ARENA CALIZA LAVADA No.4<br>10007640 - ARENA CALIZA No.5                                                                                                    | 10                                  |
| Productos<br>10012966 - ARENA CALIZA LAVADA No.4<br>10007640 - ARENA CALIZA No.5<br>10006608 - ARENA CALIZA No. 3/16 <sup>4</sup>                                                                                                    | 10                                  |
| Productos<br>10012966 - ARENA CALIZA LAVADA No.4<br>10007640 - ARENA CALIZA No.5<br>10006008 - ARENA CALIZA No. 3/16 <sup>4</sup><br>10000055 - ARENA DE MARMOL                                                                                | 10                                  |
| Productos<br>10012966 - ARENA CALIZA LAVADA No.4<br>10007640 - ARENA CALIZA No.5<br>10006008 - ARENA CALIZA No. 3/16 <sup>4</sup><br>10000055 - ARENA DE MARMOL<br>10000028 - ARENA ANDESITA No. 8 P/MO                                        | 10<br>JRTERO                        |
| Productos<br>10012966 - ARENA CALIZA LAVADA No.4<br>10007640 - ARENA CALIZA No.5<br>10006008 - ARENA CALIZA No. 3/16 <sup>4</sup><br>10000055 - ARENA DE MARMOL<br>10000028 - ARENA ANDESITA No. 8 P/MC<br>10000036 - ARENA CALIZA LAVADA No.4 | 10<br>JRTERO                        |

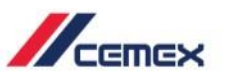

- 12. Si el producto seleccionado lo permite puedes elegir la cantidad del producto solicitado.
- 13. También puedes elegir la fecha de entrega.
- 14. Haz clic en Siguiente.

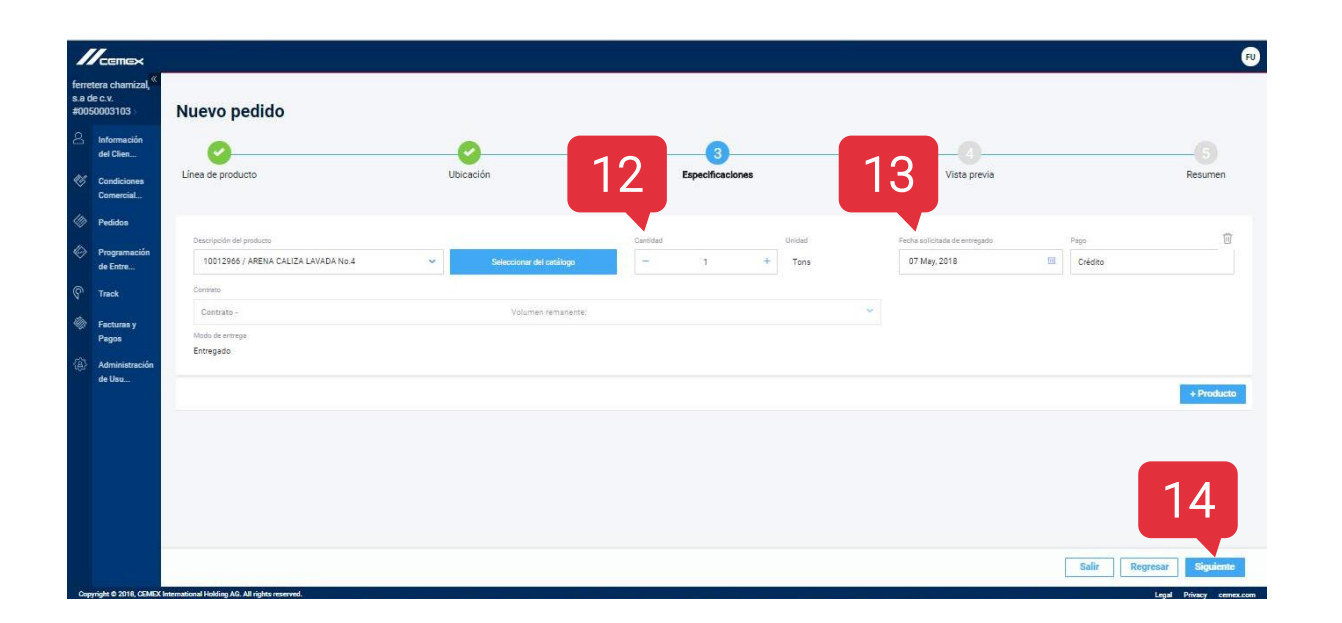

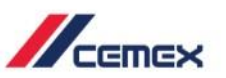

- En la sección Revisar verás el resumen de todo el pedido.
- 16. Si algo es incorrecto puedes **regresar** a los pasos anteriores y corregirlo.
- 17. Si la orden es correcta haz clic en **Siguiente**.

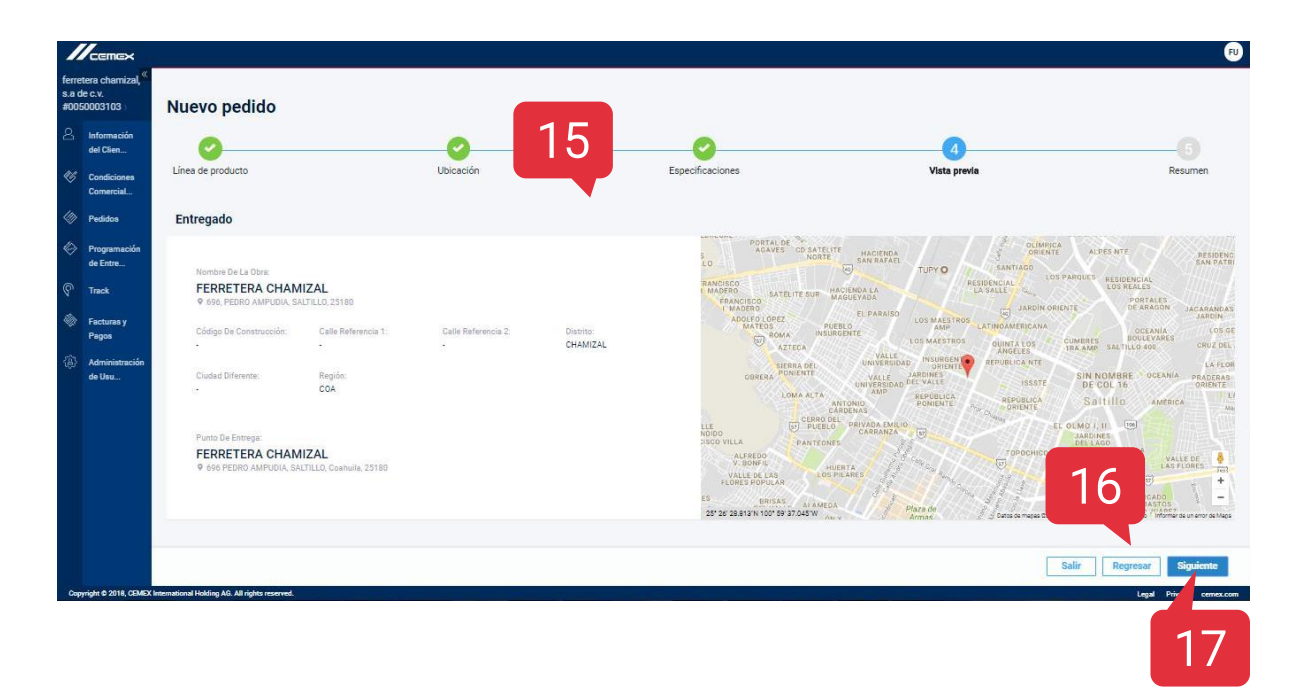

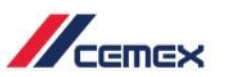

- 18. En la sección Resumen volverás a ver el **Resumen del pedido**.
- 19. Finalmente haz clic en Terminar.

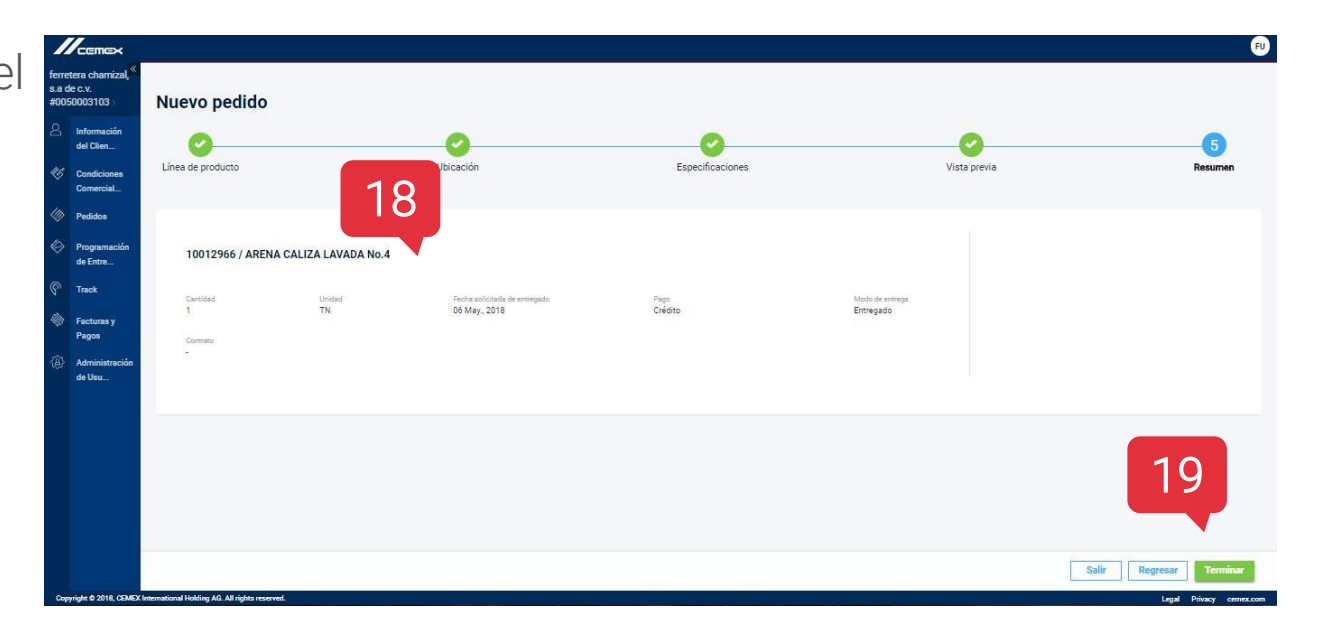

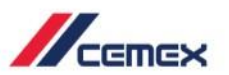

20. Aparecerá una ventana que indica que la solicitud se envió correctamente.

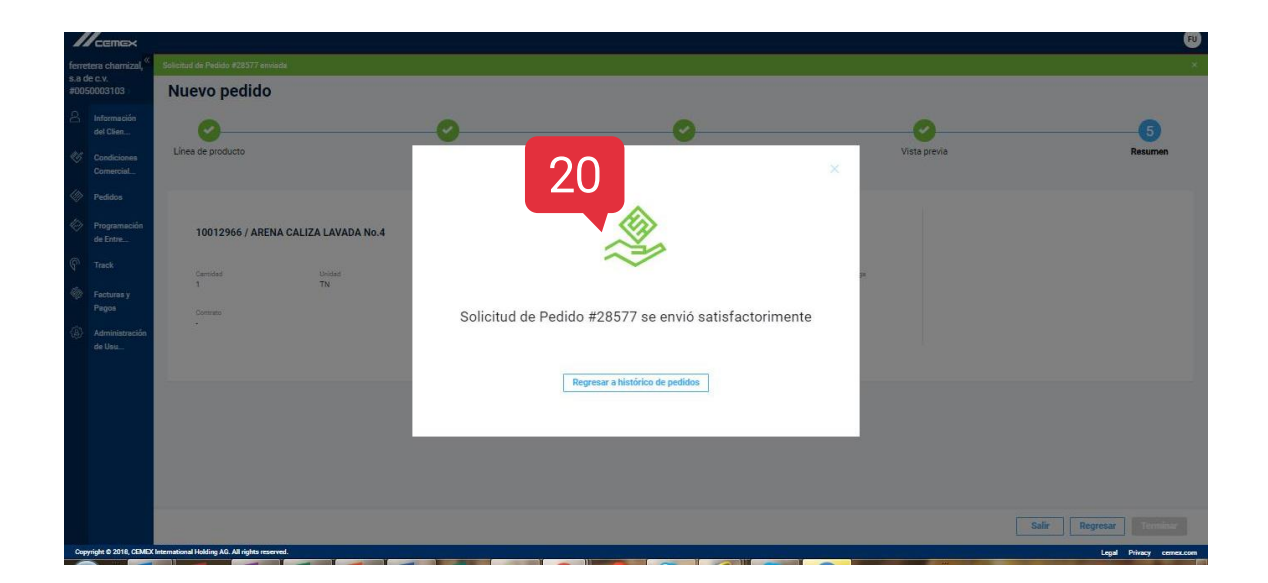

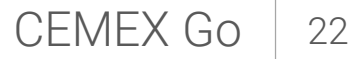

## 04 Carga de Programación de Demanda

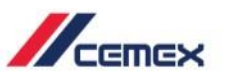

 En la Pantalla principal de pedidos haz clic en el botón Cargar programación de Demanda.

| ferre<br>s.a d | tera chamizal, <sup>«</sup> | Todos los p | edidos                |                               |                           |            |                     |
|----------------|-----------------------------|-------------|-----------------------|-------------------------------|---------------------------|------------|---------------------|
| #003<br>Q      | Juformosión                 | Pedido ^    | Enviado               | Ubicación                     | ↑ Orden de com ↑          | Productos  | ↑ Estatus ↑         |
|                | del Clien                   | 0119861964  | 02 May, 2018 05:00 PM | 0065000174 FERRETERA CHAMIZAL |                           | Cemento    | Bloqueado           |
| Ø              | Condiciones<br>Comercial    | 0119860470  | 02 May, 2018 03:35 PM | 0065000174 FERRETERA CHAMIZAL | 11                        | Cemento    | Bloqueado           |
|                | Pedidos                     | 0119858959  | 02 May, 2018 11:26 AM | 0065000174 FERRETERA CHAMIZAL |                           | Cemento    | Bloqueado           |
|                | Perfil del                  | 27151       | 30 Apr, 2018 03:36 PM | 0065000174 FERRETERA CHAMIZAL |                           | Agregados  | Pendiente           |
|                | Historial de<br>órdenes     | 0119858569  | 30 Apr, 2018 06:18 AM | 0065317296 FERRETERA CHAMIZAL |                           | Cemento    | Bloqueado           |
|                | Programación                | 0119858472  | 27 Apr, 2018 05:07 PM | 0065000174 FERRETERA CHAMIZAL |                           | Cemento    | Bloqueado           |
|                | de Entre                    | 0119858335  | 27 Apr, 2018 09:42 AM | 0065000174 FERRETERA CHAMIZAL | 1                         | Cemento    | Bloqueado           |
| ବ              | Track                       | 0119858323  | 27 Apr, 2018 09:18 AM | 0065000174 FERRETERA CHAMIZAL |                           | Cemento    | No Iniciado         |
|                |                             |             |                       | Cargar múltiples pedidos      | Cargar una programación d | le demanda | Solicitud de pedido |

## 04 Carga de Programación de Demanda

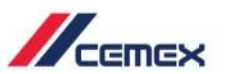

- Aparecerá una ventana emergente y puedes elegir el archivo que se cargará o también puedes arrastrarlo a la ventana.
- Aparecerá un mensaje que indica que el archivo de Programación de Demanda se ha cargado correctamente.

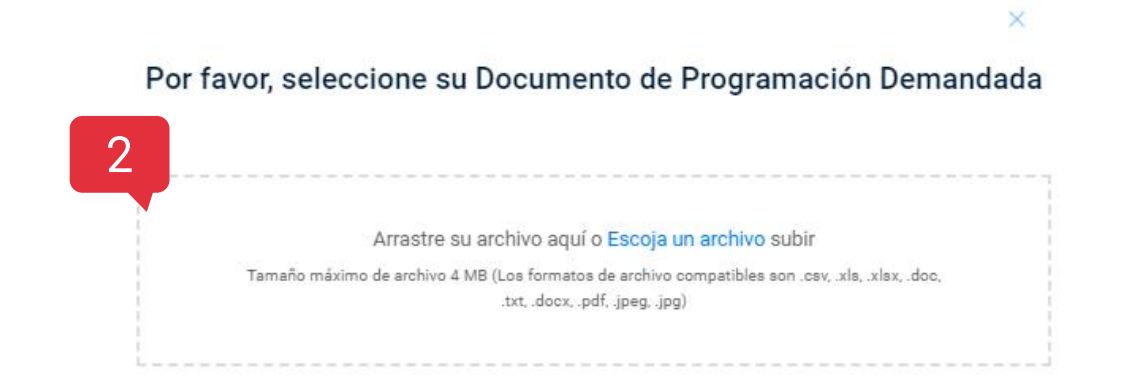

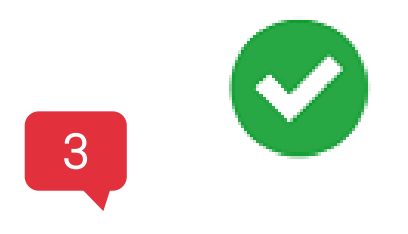

Programación de demanda "Prueba134.xlsx" ha sido cargada exitosamente

Volver a la historia

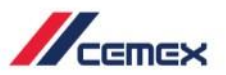

 En la Pantalla principal de pedidos haz clic en el botón Cargar múltiples pedidos.

| ferret<br>s.a d<br>#005 | tera chamizal, «<br>e c.v.<br>0003103 > | Todos los pe | edidos                |                               |                           |            |                     |
|-------------------------|-----------------------------------------|--------------|-----------------------|-------------------------------|---------------------------|------------|---------------------|
| දු                      | Información                             | Pedido ^     | Enviado               | Ubicación                     | Orden de com              | Productos  | ↑ Estatus ↑         |
|                         | del Clien                               | 0119861964   | 02 May, 2018 05:00 PM | 0065000174 FERRETERA CHAMIZAL |                           | Cemento    | Bloqueado           |
| ¢6                      | Condiciones<br>Comercial                | 0119860470   | 02 May, 2018 03:35 PM | 0065000174 FERRETERA CHAMIZAL | 11                        | Cemento    | Bloqueado           |
|                         | Pedidos                                 | 0119858959   | 02 May, 2018 11:26 AM | 0065000174 FERRETERA CHAMIZAL |                           | Cemento    | Bloqueado           |
|                         | Perfil del<br>proyecto                  | 27151        | 30 Apr, 2018 03:36 PM | 0065000174 FERRETERA CHAMIZAL |                           | Agregados  | Pendiente           |
|                         | Historial de<br>órdenes                 | 0119858569   | 30 Apr, 2018 06:18 AM | 0065317296 FERRETERA CHAMIZAL |                           | Cemento    | Bloqueado           |
| <b>(</b> ir)            | Programación                            | 0119858472   | 27 Apr, 2018 05:07 PM | 0065000174 FERRETERA CHAMIZAL |                           | Cemento    | Bloqueado           |
|                         | de Entre                                | 0119858335   | 27 Apr, 2018 09:42 AM | 00 ERA CHAMIZAL               |                           | Cemento    | Bloqueado           |
| ବ                       | Track                                   | 0119858323   | 27 Apr, 2018 09:18 AM | 0063000174 Nore TERA CHAMIZAL |                           | Cemento    | No Iniciado         |
|                         |                                         |              |                       | Cargar múltiples pedidos      | Cargar una programación d | le demanda | Solicitud de pedido |

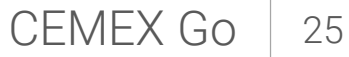

## Carga de Órdenes Múltiples

05

- Aparecerá una ventana emergente y puedes elegir el archivo que se cargará o también puedes arrastrarlo a la ventana.
- Aparecerá un mensaje que indica que el archivo de Órdenes múltiples se ha cargado correctamente.

#### Por favor seleccione su documento 2 Arrastre su archivo aquí o Escoja un archivo subir

Tamaño máximo de archivo 4 MB (Los formatos de archivo compatibles son .csv, .xls, .xlsx)

3

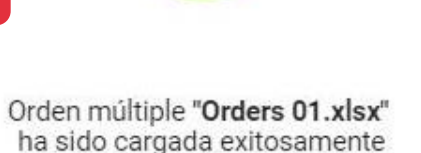

Volver a la historia

En tus dispositivos móviles podrás usar la herramienta a través de un navegador Web. Esta herramienta se ajustará automáticamente a la pantalla del dispositivo.

Esto no quiere decir que sea una aplicación pero sí que puedes usar la herramienta como si estuvieras en una PC. Funcionará y se verá igual de bien.

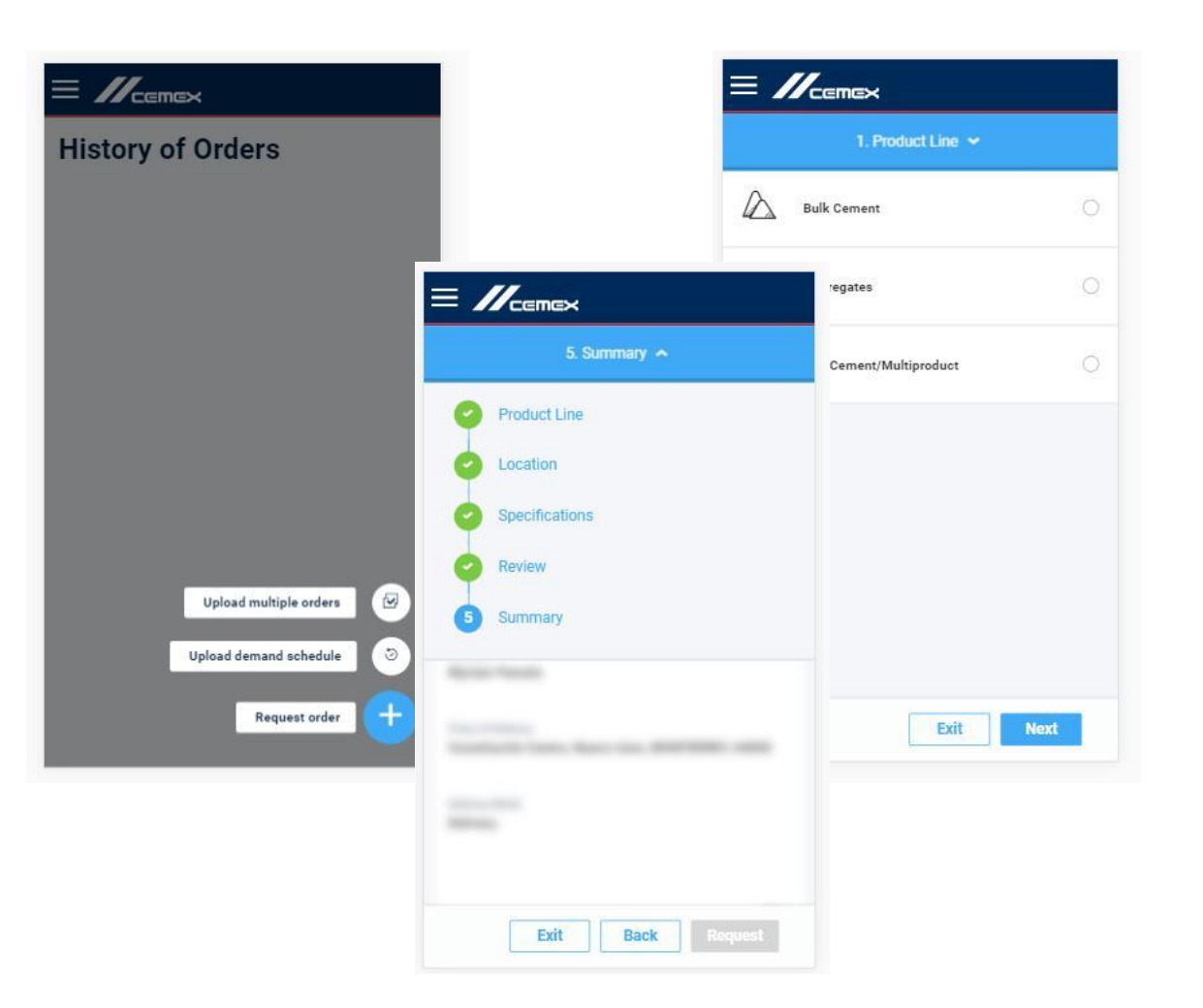

989

# ¡Felicidades!

Has completado la guía de Pedidos

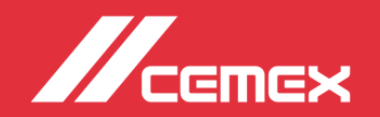